# **NIRSPEC**

**UCLA Astrophysics Program** 

U.C. Berkeley

W.M.Keck Observatory

## **Fred Lacayanga**

## September 8, 1998

## NIRSPEC Software Programming Note 30.00 Linking Dataviews Buttons/Menu Items to the Client

## **Introduction**

This document describes the procedure for adding buttons, dynamic objects and menu items to the NIRSPEC client program and assumes knowledge of how use the DVdraw package to create those objects. All of NIRSPEC's Dataview files can be found in the /kroot/kss/nirspec/ui/xnirspec directory under the /drawings, /layouts, and /views subdirectories.

The naming convention for all the files in the /views subdirectory is:

(Type)\_(Screen)\_(Button)\_(Top level menu item)\_(Level 2 menu item)\_(Level n menu item)

Type:

| ViewDisplay window or pop up window requiring in<br>Pop up menusMenuPop up menusPtrPuttor | •    |                                                |
|-------------------------------------------------------------------------------------------|------|------------------------------------------------|
| Menu Pop up menus                                                                         | View | Display window or pop up window requiring inpu |
| Dtn Dutton                                                                                | Menu | Pop up menus                                   |
| Dui Duuon                                                                                 | Btn  | Button                                         |

#### Screen:

| Inst | Instrument Display |
|------|--------------------|
| Scam | SCAM               |
| Spec | Spectrometer       |

#### Button:

| Eng      | Engineering       |
|----------|-------------------|
| Filter   | Filter            |
| Help     | Help              |
| Irot     | Image rotator     |
| Lamp     | Calibration lamp  |
| Resmode  | Resolution mode   |
| Setup    | Setup             |
| Slit     | Slit Wheel        |
| Slitview | SCAM              |
| File     | File              |
| Sampmode | Sampling mode     |
| Setup    | Observation setup |

Menu Item:

Button dependent

For example, the file: menu\_inst\_eng\_tsplink\_write.v refers to the DataViews view file of the write menu item, of the tsplink top level pop up menu item of the engineering button in the instrument display window.

## **Procedure for adding buttons**

• Create a button using DVDraw naming the object using the naming convention above

For example, the Setup button in the instrument display window has the object name

btn\_inst\_setup

• Check for button press in the handle\_button\_press() function in dataviews.c

This piece of code checks to see if the right mouse button was pressed. If so, then cancel the input and delete all pop up menus:

If it is not a cancel action, then determine if the action was in a valid location, i.e. button or menu item. This is done by string comparing the object's name to valid object names.

Therefore, to add code to act upon an action on the new button, add the statement

```
if ( S_STRCMP( obj_name, "new_button_name" ) == 0 ) {
    /* insert code for button action */
}
```

## Procedure for adding dynamic objects

• Create a dynamic object and link it to a DataViews variable.

For example, the transputer status message at the bottom of the instrument display window is a text object that is dynamically linked to the status\_message variable.

• Define a client program variable in xnirspec.h that will link to the DataViews variable

```
char VdpBuf_status_message[80]
```

• Link the client program variable to the DataViews variable in dataviews.h

```
/*
 * Symbol table to hold variable names and data info
 */
static DATA_INFO data_table[] = {
```

```
"status_message", (ADDRESS)&VdpBuf_status_message,
}
```

• If the dynamic object acts on a NIRSPEC keyword, then create interest in the keyword in create\_interest.c

```
EXPRESS_INTEREST( "tspstat", tspstat_callback);
```

and add a callback function in callbacks.c

```
void tspstat_callback( keyword, user_data, call_data, context )
                                                                        */
char *keyword;
                                    /* keyword
void *user_data;
                                    /* unused
                                                                        */
KTL POLYMORPH *call data;
                                   /* contains new value
                                                                        */
KTL CONTEXT *context;
                                   /* command context (unused)
                                                                        */
{
    if ( (strcmp( call_data->s, "IROT motor move success.") != 0) ||
         (strcmp( call_data->s, "IROT motor is busy.") != 0) ) {
              strcpy( VdpBuf_status_message, call_data->s );
              DV_updateScreen( SCREEN_INST );
    }
}
```

## Procedure for adding pop up menus

• Create motif menus with the appropriate object name

```
menu_inst_eng
```

• Define C program variable in xnirspec. h that will contain the values passed back from the motif menu

```
char VdpBuf_btn_inst_eng
```

• Link the client program variable to the DataViews variable in dataviews.h

1

```
/*
 * Symbol table to hold variable names and data info
 */
static DATA_INFO data_table[] = {
 "btn_inst_eng", (ADDRESS)&VdpBuf_btn_inst_eng,
}
```

• Define new index for input object in dataviews.h

```
#define menu_inst_eng
```

• In dataviews.h, define a function prototype for the menu callback that will be executed on input from the menu.

```
static int menu_inst_eng_callback();
```

• Add info about menu item in input\_objects[ ] array in the position corresponding to the index that was defined

menu\_inst\_eng.v

View name

```
Object name
                         menu_inst_eng
   C program variable
                         VdpBuf btn inst eng-
   Callback function
                         menu_inst_eng_callback
   static POPUP_INFO input_objects[] = {
   0, NULL, "menu_inst_eng.v",
                                         "menu inst eng",
       (ADDRESS) & VdpBuf_btn_inst_eng,
                                             menu_inst_eng_callback,FALSE,
   }
  Check for button press in the handle button press() function in dataviews.c
•
else if ( S_STRCMP( obj_name, "btn_inst_eng" ) == 0 ) {
    popup_draw( MENU_INST_ENG, drawport, TRUE );
}
   Add callback function in dataviews.c
INT menu_inst_eng_callback(
                         index,
    OBJECT
    EVENT_REQUEST
                         request,
    INT
                         action,
    OBJECT
                         loc_event,
    ADDRESS
                         buffer )
{
    /*
     *
        Delete all "MENU_INST_ENG_*" popups first
     */
    popup_delete( MENU_INST_ENG_MOTOR );
    popup_delete( MENU_INST_ENG_TSPLINK );
    popup_delete( MENU_INST_ENG_CLOCK );
    popup_delete( MENU_INST_ENG_CLOCK_SPEC );
    popup_delete( MENU_INST_ENG_CLOCK_SCAM );
    popup_delete( MENU_INST_ENG_OFFSETS );
    TdpDrawNext( input objects[index].drawport );
    if (VdpBuf_btn_inst_eng == 1) {
        EngPasswd = FALSE;
        popup_delete( index );
}
    else if (VdpBuf_btn_inst_eng == 2 ) {
        popup_draw( MENU_INST_ENG_MOTOR, input_objects[index].drawport,
FALSE);
    }
    else if (VdpBuf_btn_inst_eng == 3 ) {
        popup_draw( MENU_INST_ENG_TSPLINK, input_objects[index].drawport,
FALSE);
    }
    else if (VdpBuf btn inst eng == 4 ) {
        popup_draw( MENU_INST_ENG_CLOCK, input_objects[index].drawport,
FALSE);
    }
```

```
else if (VdpBuf_btn_inst_eng == 5 ) {
        popup_draw( MENU_INST_ENG_OFFSETS, input_objects[index].drawport,
FALSE)
;
    }
    else if (VdpBuf_btn_inst_eng == 6) {
        popup_delete( index );
        if ( ktl_read( khand, KTL_WAIT, "lsclient", 0, &data, 0 ) < 0 )</pre>
            get_message( "Failed to get client info.", SCREEN_INST );
        else
            get_mmessage( "Nirspec Clients (user@host:port)", data.s,
SCREEN_INS
т);
}
    else
        popup_delete( index );
}
```